## 信用卡刷卡流程

### 1. 至學校首頁https://www.twu.edu.tw,點選校務系統學生登入

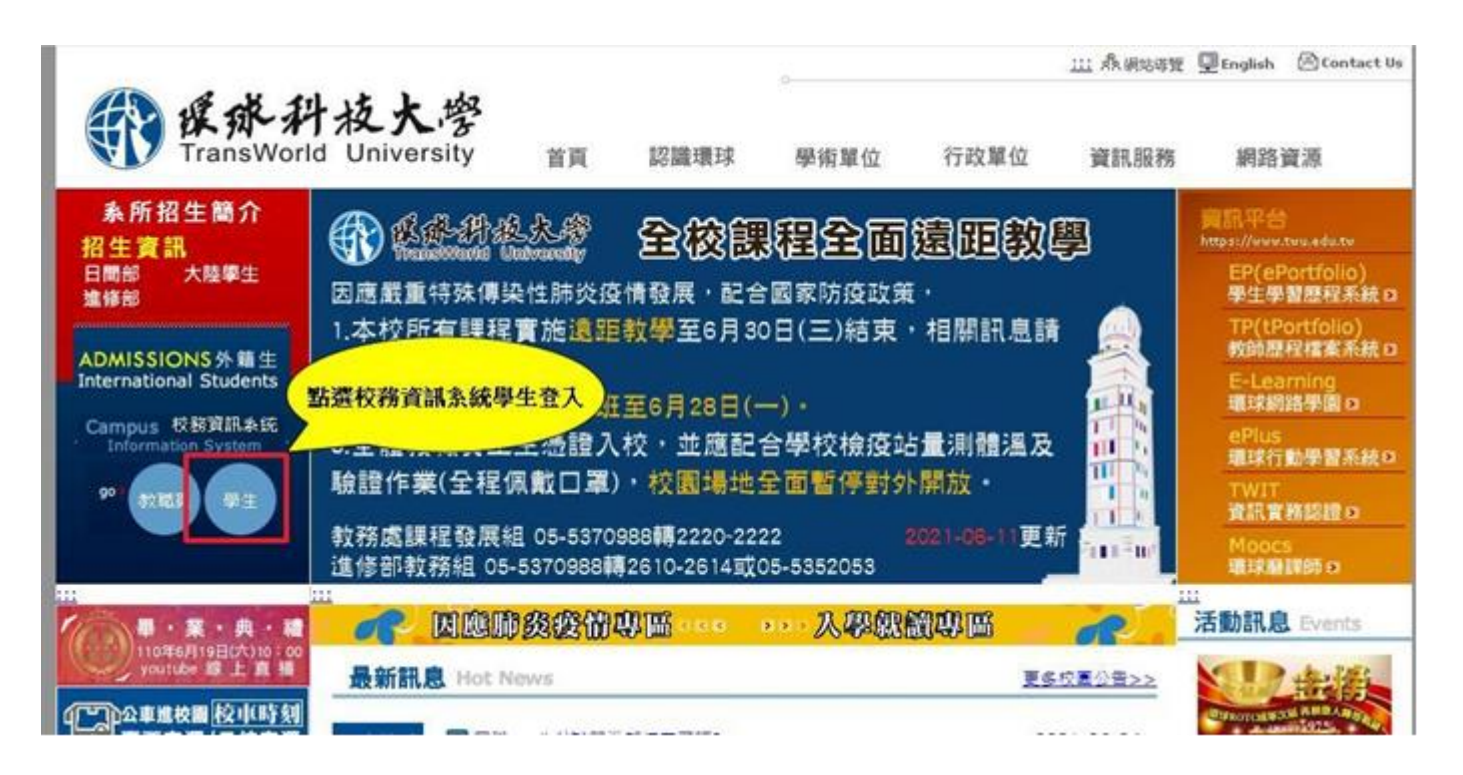

2. 進入校務系統後點選<u>登入</u>,登入身分皆為<u>選擇身份證字號</u>,帳號為<u>身份證字</u> 號,密碼為<u>新生是分證字號末九碼(數字部分)</u>,舊生為自行修改後之密碼

| TransWorld University                                  | <b>資訊系統</b>                                                                                |               |
|--------------------------------------------------------|--------------------------------------------------------------------------------------------|---------------|
| 野護登入                                                   | 選择身分<br>學生系統                                                                               | t 證子號         |
| 系統要求諸由以下超連結重新登入登入                                      | 在校生 ✔                                                                                      | 25            |
| 密碼預設為身份證字號後九碼                                          | ● ● ● ● ● ● ● ● ● ● ● ● ● ● ● ● ● ● ●                                                      |               |
|                                                        | 學號                                                                                         | 登入            |
|                                                        | 身分證 错字就後力 礁                                                                                |               |
| <b>資訊系統密碼變更   說明</b>                                   | 田 · · · · · · · · · · · · · · · · · · ·                                                    |               |
|                                                        | <u>資訊系統密</u>                                                                               | <u>馮變更1說明</u> |
| 資訊系                                                    |                                                                                            |               |
| 資訊                                                     |                                                                                            | 密碼            |
|                                                        | 查訊系統察由<br><b> 系統</b><br>新文帳號<br>E ▼                                                        | 密碼            |
|                                                        | 查訊系統察由<br><b> 京統<br/>東 水 村 枝 大 零</b><br>TransWorld University<br>輸入帳號<br>■  ▲ MTLSG # MALE | 密碼            |
| <b>資訊</b><br><del>學生熟</del><br>在校生<br>身分調              | 查訊系統察由<br><b> </b>                                                                         | 密碼            |
| <b>資訊</b><br><b>學生熟</b><br>在校组<br>身分調                  | 查訊系統察由<br><b> 谷花 ① 泉水 升枝大</b> 零<br>TransWorld University<br>輸入帳號<br>■ ● Mt2mmmun           | 密碼            |
| <b>資訊</b><br><del>學生然</del><br>在校组<br>身分調<br>密<br>密碼預書 | 查訊系統密码<br><b> </b>                                                                         | 密碼            |

3. 進入系統後點選下拉式選單> 選擇20.學雜費管理> 2042學生繳費作業

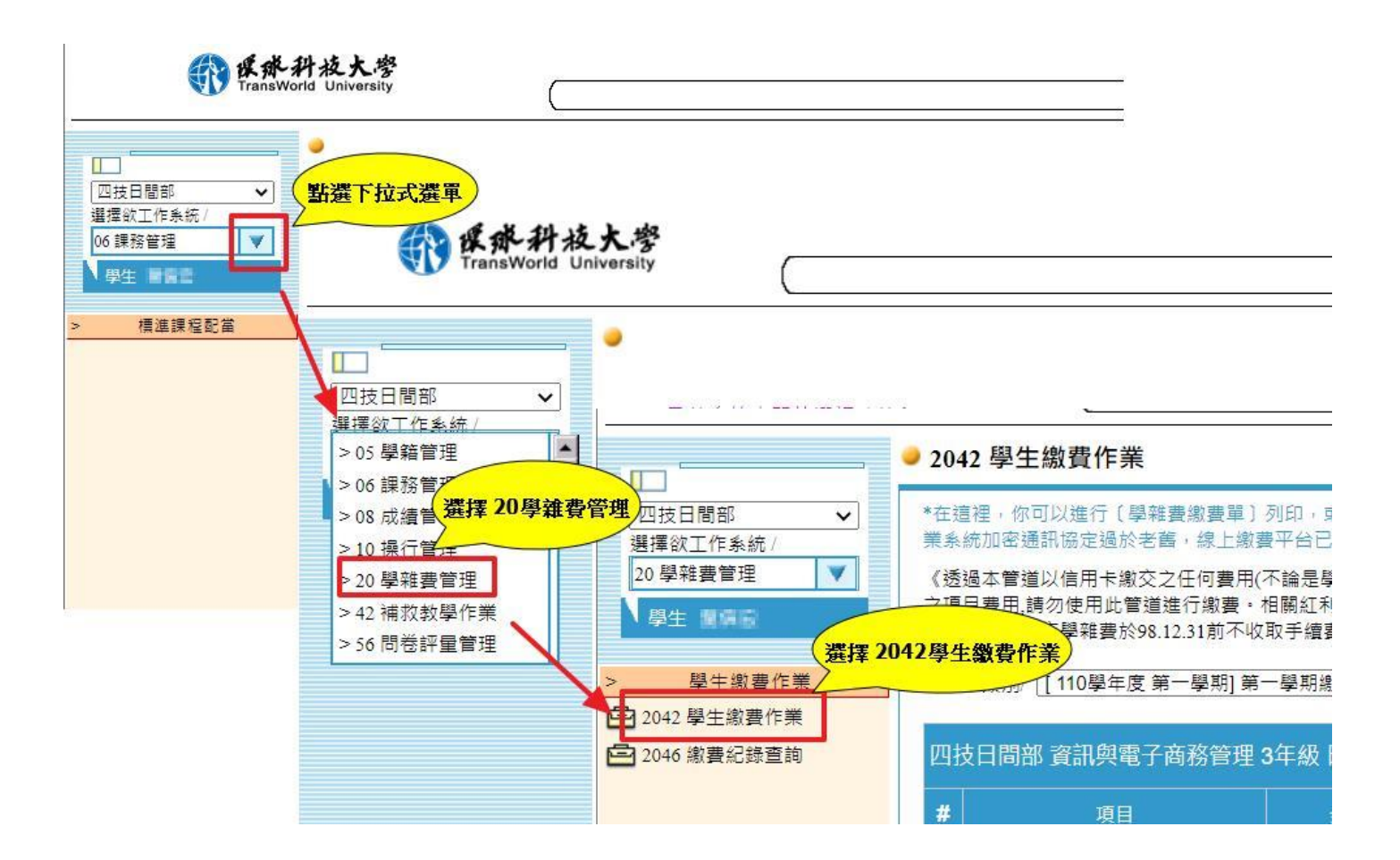

4. 請先確認相關資料, 再點選「第e學雜費繳費網」

#### ※請確認繳費單項目及金額是否正確,選擇使用信用卡線上刷卡繳費,交易完成即無法退 刷,每學期每人只能刷1次。

#### ● 2042 學生繳費作業

204201

\*在這裡,你可以進行〔學雜費繳費單〕列印,或直接線上使用〔信用卡刷卡繳付學雜費〕。因Windows XP作 業系統加密通訊協定過於老酱,線上繳費平台已陸續不支援Windows XP作業系統環境繳費。

《透過本管道以信用卡繳交之任何費用(不論是學費或雜費),係以發卡機構就學雜費項目之規定認定之,非規定 之項目費用,請勿使用此管道進行繳費。相關紅利或現金回饋活動內容,請參考發卡機構就學雜費項目之規定辦 理,信用卡繳交學雜費於98.12.31前不收取手續費,分期交易除外。》

請確認你的姓名

繳費單類別/ [111學年度 第一學期] 第一學期繳費單 ✔

| 四打                                                                                   | 四技日間部 姓名: 世界 经济 经济 姓名: 世界 |         |    |        |          |  |
|--------------------------------------------------------------------------------------|---------------------------|---------|----|--------|----------|--|
| #                                                                                    | 項目                        | 金額      | 減免 | 就貸     | 應繳       |  |
| 1                                                                                    | ●學費                       | 37,913  |    |        | 37,913   |  |
| 2                                                                                    | ◎雜費                       | 12,936  |    |        | 12,936   |  |
| 3                                                                                    | 代收健保費                     | 4,956   |    |        | 4,956    |  |
| 4                                                                                    | 學生會費                      | 300     |    |        | 300      |  |
| 5                                                                                    | 學生會費沖銷                    | -300    |    |        | -300     |  |
| 6                                                                                    | ●學生團體保險費                  | 825     |    |        | 825      |  |
| 7                                                                                    | ●電腦及網路通訊使用費               | 950     |    |        | 950      |  |
| 8                                                                                    | 運動獎學金                     | -22,459 |    |        | -22,459  |  |
|                                                                                      |                           |         |    | 總應繳合計/ | 35,121元整 |  |
|                                                                                      |                           |         |    | 可貸金額/  | 52,624元整 |  |
| 繳款帳號: 1115121084251328<br>這裡會顯示你應繳的明細<br>線上繳費                                        |                           |         |    |        |          |  |
| 第e學雜費繳費網 請確認繳費單項目及金額是否正確,選擇使用信用卡線上刷卡繳費,交易完<br>成即無法退刷,每學期每人只能刷1次。<br><u>信用卡線上繳費流程</u> |                           |         |    |        |          |  |
| 列印學雜書謝書單 <b>點攝第e學雜書繳書網</b> 列印繳書證明單                                                   |                           |         |    |        |          |  |

204202

### 5. 進入第e學雜費入口網

- (1) 選擇「環球學校財團法人環球科技大學」
- (2) 輸入學號
- (3) 輸入身分證/居留證末六碼

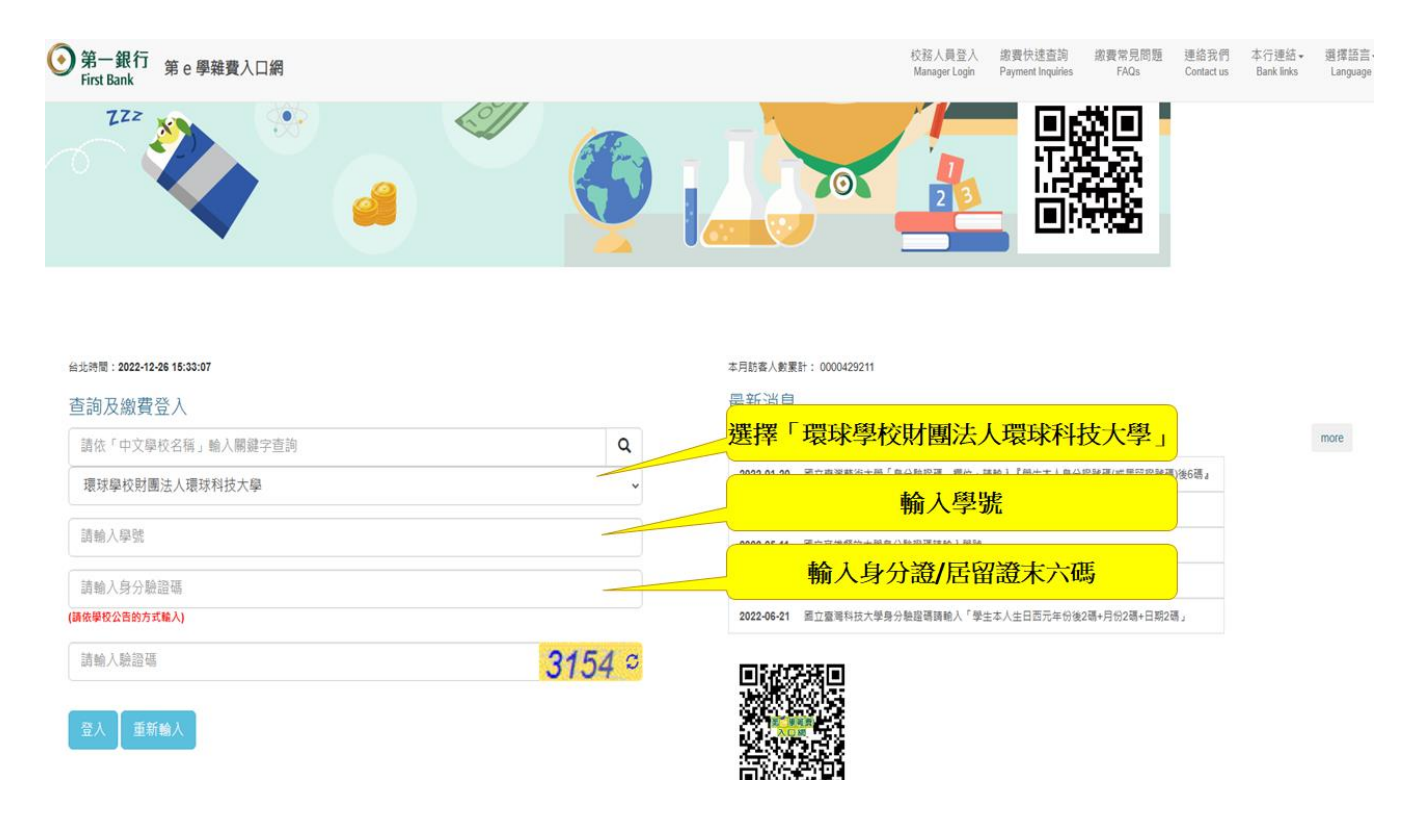

#### 6. 點選線上繳費

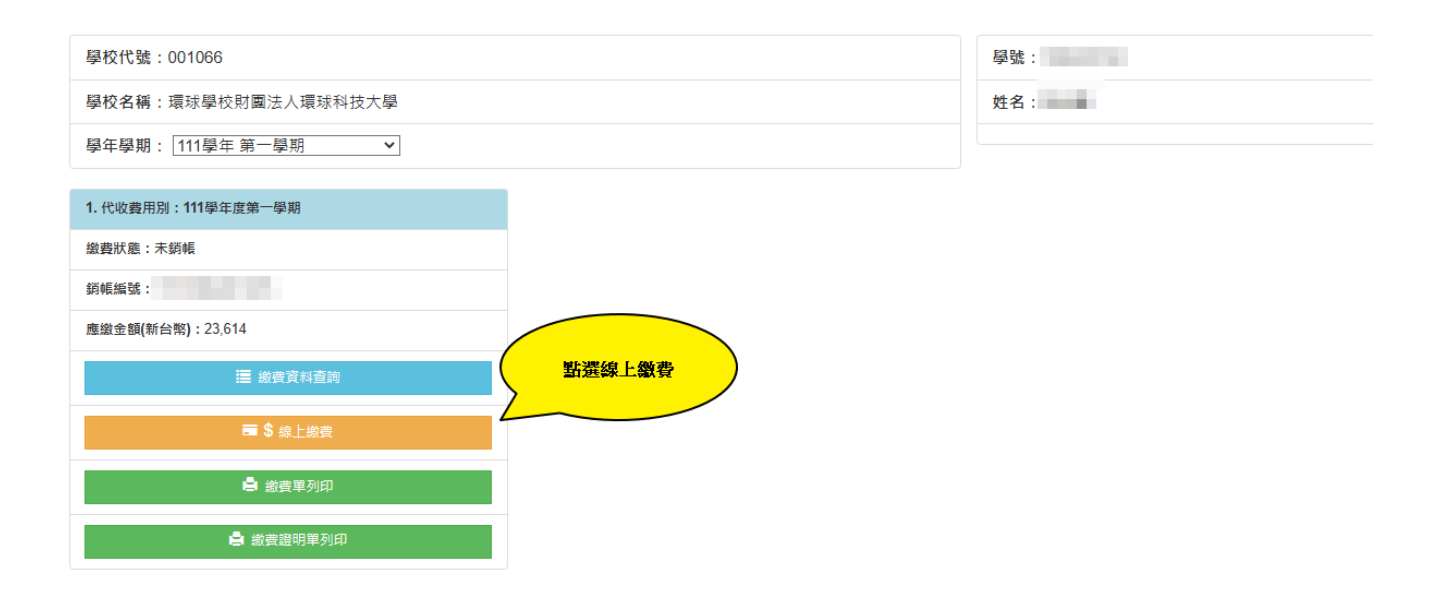

# 7. 點選本國信用卡

|                                                                                                    |                  | 上一頁 常見問題 登出  |
|----------------------------------------------------------------------------------------------------|------------------|--------------|
| × 選擇付款方式                                                                                                    |                  |              |
| 付款金額:23,614(NTD)<br>電 \$ #回復用卡<br>本面積行我行之信用卡旅費:<br>本系統傳藝等位的處置資料至中國信託銀行[總費]信用卡平台,<br>諸於叔平台與或處置損任意於取得接種碼後、[5]印]或[每7]合成<br>權通之總重曲面資料符直。 | 監選本國信用卡          | 請確認您的資料及應繳金額 |
| ×個人繳費資料                                                                                                    |                  |              |
| 學校名稱:環球學校財團法人環球科技大學(001066)                                                                                                    | 建榴编號:11151       | 学號           |
| 學年學期:111學年第一學期                                                                                                    | 代收費用別:111學年度第一學期 | 姓名           |
|                                                                                                    |                  |              |
| ×繳款明細                                                                                                    |                  |              |
| NO. 繳费項目                                                                                                    |                  | 金額(NTD)      |
| 1 學雜費                                                                                                    |                  | 23,614       |
| 繳費金額合計(NTD):23,614                                                                                                    |                  |              |

# 8. 輸入相關資料後,點選下一步進行繳費

| 信用卡繳學費   |                     |
|----------|---------------------|
| 學校名稱:    | 環球學校財團法人環球          |
| 學生姓名:    |                     |
| 繳款金額:    | 23,614 元            |
| 學校代號:    |                     |
| 繳軟帳號:    |                     |
| 繳款方式:    | 信用卡或簽帳金融卡           |
| 信用卡號:    | 1111 2222 3333 4444 |
| 信用卡有效月年: | MM/YY               |
| 卡片背面末3碼: |                     |
|          | 修改 下一歩              |

9. 如需繳費證明者,<u>請於完成繳費七個營業日之後,至出納組索取繳費證明</u> <u>單。</u>